- 1. Sign into Google Classroom using your school Google username and Password.
- Course
  x

  ★

  ★

  ★

  ★

  ★

  ★

  ★

  ★

  ★

  ★

  ★

  ★

  ★

  ★

  ★

  ★

  ★

  ★

  ★

  ★

  ★

  ★

  ★

  ★

  ★

  ★

  ★

  ★

  ★

  ★

  ★

  ★

  ★

  ★

  ★

  ★

  ★

  ★

  ★

  ★

  ★

  ★

  ★

  ★

  ★

  ★

  ★

  ★

  ★

  ★

  ★

  ★

  ★

  ★

  ★

  ★

  ★

  ★

  ★

  ★

  ★

  ★

  ★

  ★

  ★

  ★

  ★

  ★

  ★

  ★

  ★

  ★

  ★

  ★

  ★

  ★

  ★

  ★

  ★

  ★

  ★

  ★

  ★

  ★

  ★

  ★

  ★
  <
- 2. Go into the class which will be running the Live Lesson

3. Once you are in the classroom, your teacher will activate and share with you the meeting link. This will appear on the top of the Google Classroom page. You simply need to click on the link to join your meeting.

| $\equiv$ Google Meet Lessons - Pilot     | Stream Classwork People                        | III aa |  |
|------------------------------------------|------------------------------------------------|--------|--|
| Google Me<br>Meet link https://meet.goog | et Lecons - Pilot<br>2.com/lookup/dsx4jopdgg • |        |  |
| Upcoming                                 | Share something with your class                |        |  |

4. Alternatively, your teacher may share the lesson link in a comment or activity like the example below.

| Upcoming<br>Woohoo, no work due in<br>soon! | Share something with your class           |
|---------------------------------------------|-------------------------------------------|
| View all                                    | Claire Dacre Singh                        |
|                                             | https://meet.google.com/lookup/dsx4jopdgg |
|                                             | New link                                  |

5. You should now be joined to the lesson